## Sitecore manual – Institutionshjemmesider 2013 Kom godt i gang med at bygge din nye hjemmeside

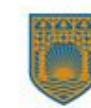

### Log- ind – så kommer du ind i Sitecore Gå til:

institutionsnavn.gentoftesites.dk/sitecore

(f.eks.jaegersborgfc.gentoftesites.dk/sitecore)

Du kan se din hjemmeside her:

1) Når du er på en gentofte-computer:

#### Jaegarsborgfc.gentoftesites.dk

2) Når du er på en computer uden for Gentofte:

Jaegersborgfc.gentofte.dk

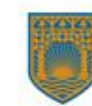

# Opbygning af Website – her er dine sidetyper

- $\rightarrow$  Forsiden
- $\rightarrow$  Sektionsforside
- $\rightarrow$  Artikelside
- $\rightarrow$  Artikelside bred
- $\rightarrow$  Nyhedsliste
- $\rightarrow$  Arrangementsliste
- $\rightarrow$  Billedgalleri
- $\rightarrow$  Personaleliste

#### Bemærk:

- $\rightarrow\,$  Sider er ordnet i en træstruktur, som man kender det fra stifinder
- $\rightarrow$  Ikke alle sidetyper kan oprettes alle steder i strukturen
- $\rightarrow$  Det fremgår tydeligt, hvilke sidetyper, man kan oprette

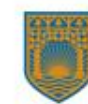

#### Strukturopbygning:

Forside (billedslider og bokse)

Sektionsside (temaside: billede og lidt tekst)

Artikel (alm. el. bred)

Nyhedsliste

Arrangementsliste

Billedgalleri Personaleliste

Der findes desuden en lang række bokse, som kan indsættes på alle sidetyper

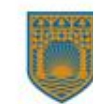

#### Forside:

| Hem Avanceret Oplevelse Vis                    |                                                                                                    |                                                                                                    |                                                                                                    |  |
|------------------------------------------------|----------------------------------------------------------------------------------------------------|----------------------------------------------------------------------------------------------------|----------------------------------------------------------------------------------------------------|--|
| A 17 mai 14:31                                 | Danish Standard Screenshots Ingen -                                                                                                    |                                                                                                    |                                                                                                    |  |
| Webstes + Degnetizione + Benehuet Definen + No | Bornehuset Delfinen<br>Gentofie Kommune<br>Sektion 1 Sektion 2 Sektion                                                                                                    | 3 Arrangementsliste Arrikel                                                                                                    | Artikel Bred Galleri                                                                                                    |  |
|                                                | Nyhedsliste                                                                                                    | 5 THIRD CHICKSISTE THURCH                                                                                                    | Printer Dies Canter                                                                                                    |  |
|                                                | ● 614 x                                                                                                    | : 334 💿                                                                                                    | Control      Control      Control      Control      Control      Control     Control |  |
|                                                | ···//////                                                                                                    |                                                                                                    |                                                                                                    |  |
|                                                | Infoboks med billede 1                                                                                                    | Infoboks med billede 2                                                                                                    | Infoboks med billede 3                                                                                                    |  |
|                                                | 294 x 160                                                                                                    | 294 x 160                                                                                                    | 294 x 160                                                                                                    |  |
|                                                | Disse bokse kan benyttes til tydeligt af gøre<br>opmæntsom på eller minde læseren om noget.                                                                                                    | Disse bokse kan benyttes til tydeligt at gøre<br>opmærksom på eller minde læseren om noget.                                                                                                    | Disse bakse kan benyttes til tydeligt at gøre<br>opmærkesm på eller minde læseren om noget                                                                                                    |  |
|                                                | Sektion 1                                                                                                    | > Sektion 2                                                                                                    | > Sektion 3                                                                                                    |  |
|                                                | Nyhedslisteboks<br>V har haft vanfikale<br>Enseme V har avanene sustanet<br>unintaan<br>O Flere nyheder                                                                                                    | Nyhedsfeed fra gentofte.dk<br>Viel Gentafte .ny mobil app<br>maan:<br>Ny revisement<br>awaare<br>Derkte pantrag med nocial periota<br>awaare<br>) Flere nyheder                                                                                                    | Arrangementslisteboks<br>5. Se hele kalenderen                                                                                                    |  |
|                                                | Factbookbos<br>interfer storadische die<br>Chergeton (14)<br>Chergeton (14)<br>Cherget | Division for the second second seco |                                                                                                    |  |
|                                                | Kontakt Børnehuset Delfinen<br>Afresse Aningstöfer<br>Hellerupvej 16 mandag - fiedag 6.30-<br>2000 Hellerup                                                                                                    | 17.00                                                                                                    | Ũ                                                                                                    |  |
|                                                | TH: 39813233<br>Find pd koot<br>Deffnertig/Gentagte.dk                                                                                                    |                                                                                                    | Cookies<br>Sitemap                                                                                                    |  |

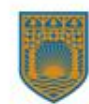

#### Sektionsside

| Hjem Avanceret Oplevelse Vis                                                |                                                                                                    |                                                                                                    | \$            |
|-----------------------------------------------------------------------------|----------------------------------------------------------------------------------------------------|----------------------------------------------------------------------------------------------------|---------------|
| Redge review                                                                | Prinded     Smeathers     Simulator                                                                                                    |                                                                                                    |               |
| Gente<br>Gente                                                              | ehuset Delfinen<br>fte Kommune                                                                                                    |                                                                                                    | 0             |
| Sektion 1<br>Nyhedsliste                                                    | Sektion 2 Sektion 3 Arrangementsliste                                                                                                    | Artikel Artikel Bred Galleri                                                                                                    |               |
| Foreide > Satton<br>Billedgalleri                                           | Sektion 1           Her kan du skrive en manchet på siden.                                                                                    | <ul> <li>et den k</li> <li>en kort introduktion til selve indholdet</li> </ul>                                                    |               |
|                                                                             | Infoboks med billede 1<br>294 x 160<br>Disse botse kan benytes 11 ydelyt at gare<br>opmarksom på eller minde læseren om noget.<br>3 Sektion 1 | Infoboks med billede 2<br>294 x 160<br>Disse bokse kan benyfes til tydeligt at gere<br>opmænksom på eller minde læseren om noget. |               |
| Kontakt Borni<br>Adresse<br>Hellerupvil 18<br>2800 Hellerup<br>Tt. 39613233 | chuset Delfinen<br>Abingstöer<br>mandag-fredag 630-1700                                                                                       |                                                                                                    |               |
| Find på kort<br>Delfinen@Gentofte.dk                                        |                                                                                                    | .Co<br>Stit                                                                                                    | okies<br>emap |

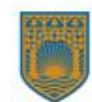

#### Artikel:

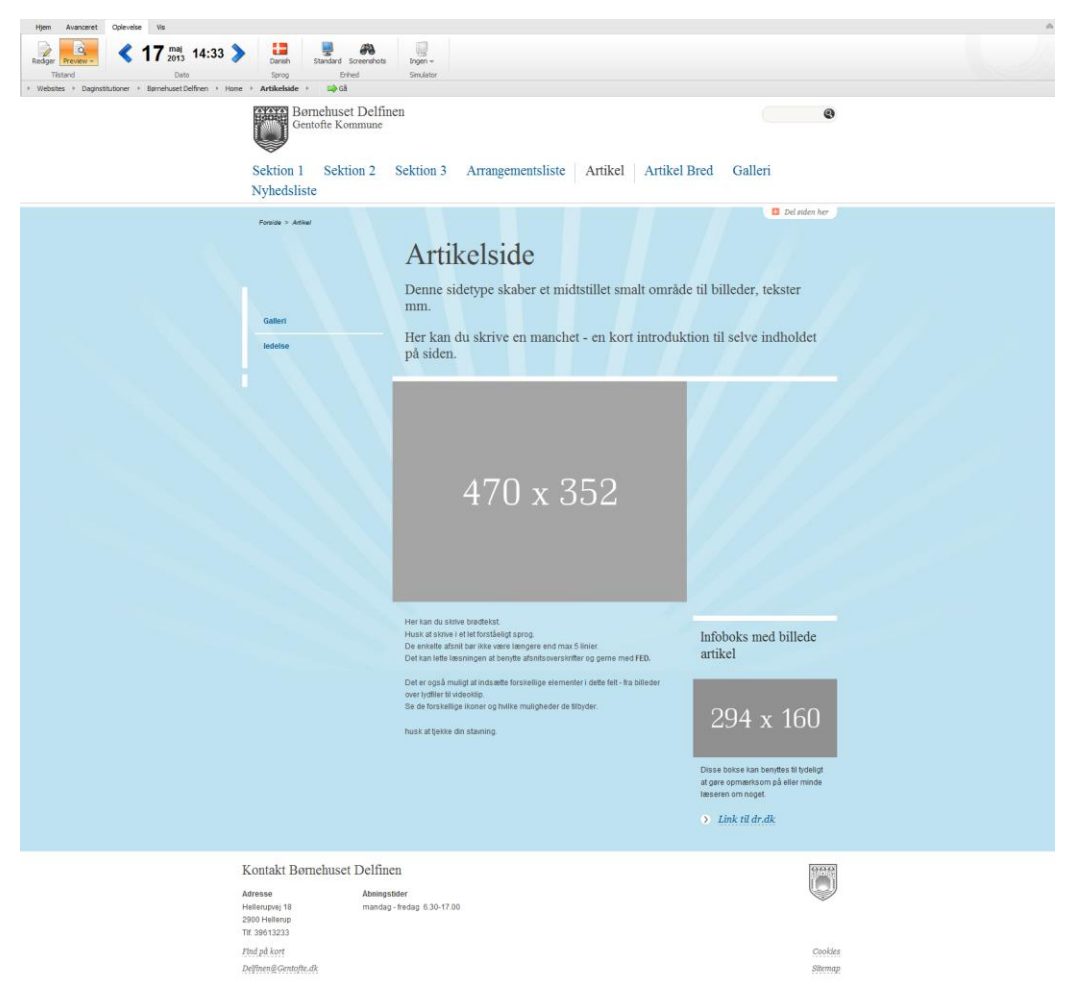

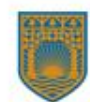

#### **Bred** artikel

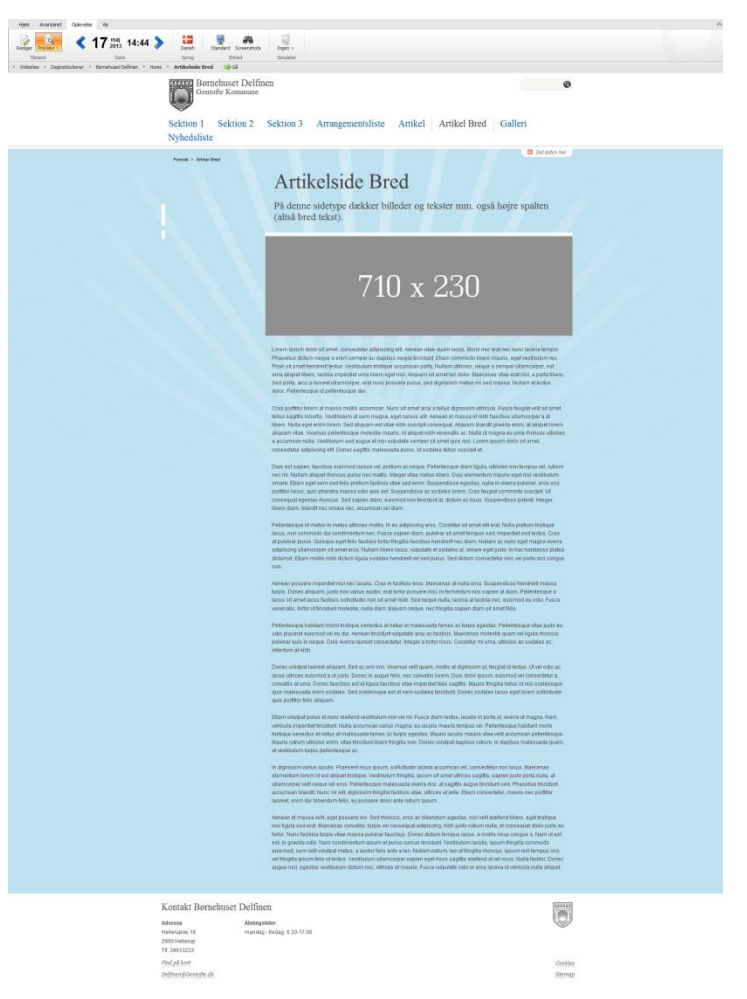

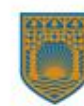

#### Nyheds- og arrangementsliste

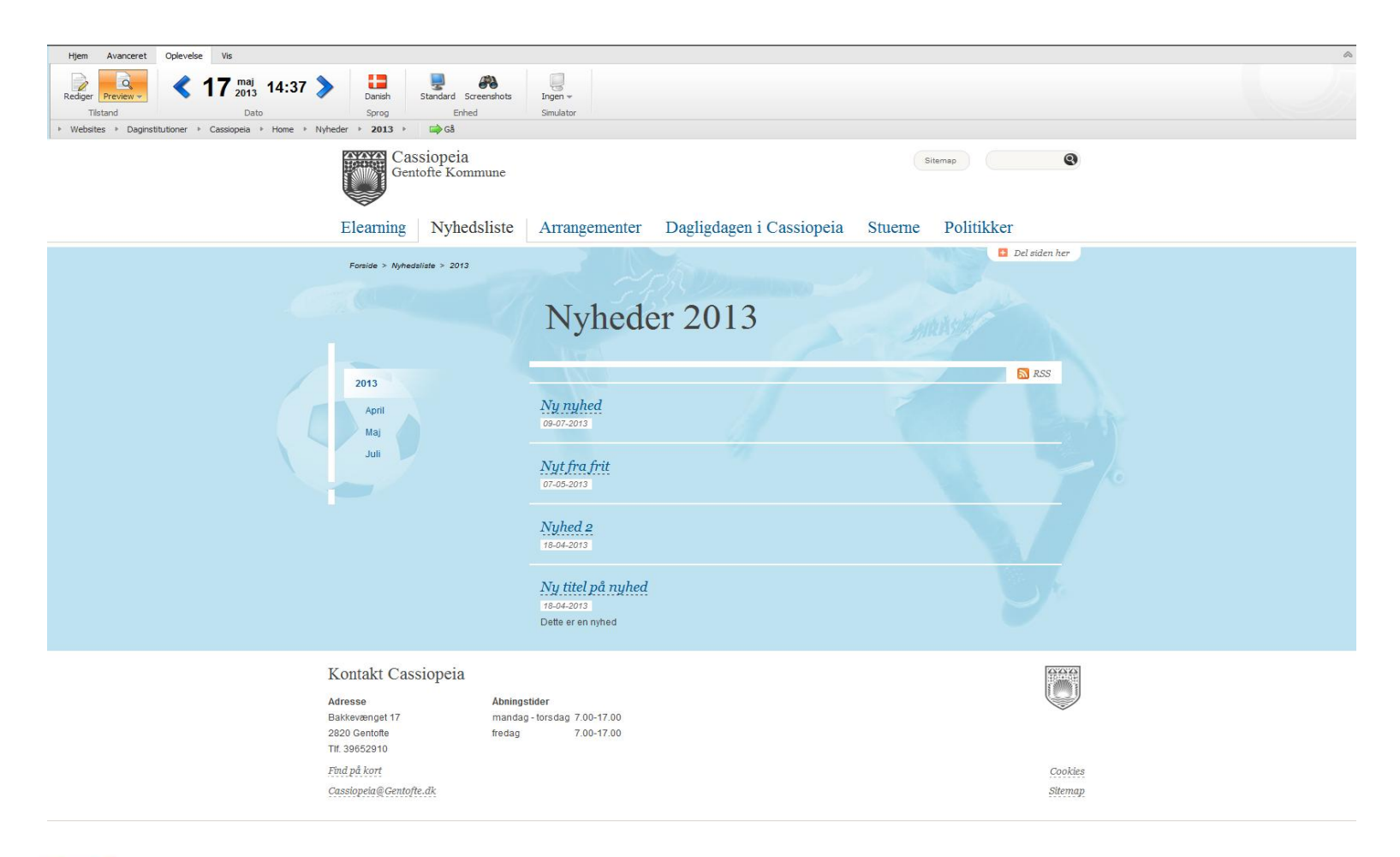

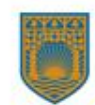

#### Billedgalleri

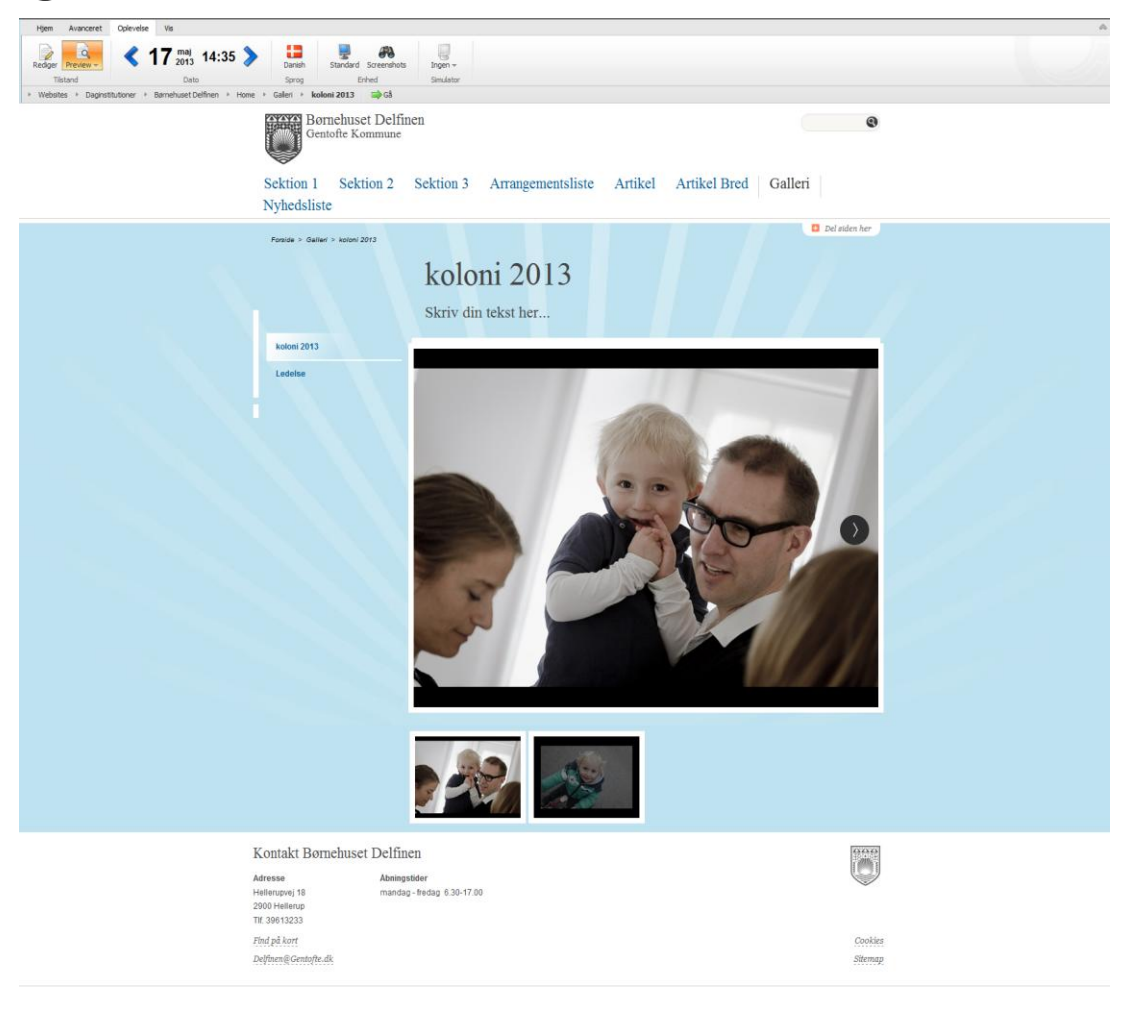

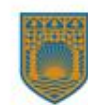

#### Personaleliste

| Hjem Avanceret Oplevelse Vis          |                                                                                 |                                                                                          |                   |                                                              |           |                                                                         |
|---------------------------------------|---------------------------------------------------------------------------------|------------------------------------------------------------------------------------------|-------------------|--------------------------------------------------------------|-----------|-------------------------------------------------------------------------|
| Redger Preview \$ 17 maj 2013 15:13 } | Danish Standard Screenshots<br>Sprog Enhed<br>Home + Roningstder + Personalet + | Ingen +<br>Simulator                                                                     |                   |                                                              |           |                                                                         |
|                                       | Phistergårdens Bør<br>Gentofte Kommune                                          | mehave                                                                                   |                   |                                                              |           | Q                                                                       |
|                                       | Arrangementer Galleri<br>udflugter                                              | Nyheder Nyheder                                                                          | Velkommen         | Abningstide                                                  | er Kontak | t Mad                                                                   |
|                                       | Forside > Kontakt > Personalet                                                  |                                                                                          |                   |                                                              |           | Del siden her                                                           |
|                                       |                                                                                 | Personalet                                                                               |                   |                                                              |           |                                                                         |
|                                       |                                                                                 | Ledelsen                                                                                 |                   |                                                              |           |                                                                         |
|                                       | Ferteliskket                                                                    | Vi er alle ledere, undtagen, dem der ikke                                                | er                |                                                              |           |                                                                         |
|                                       | Personalet                                                                      | Annu ferre<br>Webundie<br>Tr. 3983031                                                    | 9                 | > Email<br>Klaus Christensen<br>Webudvilder<br>Titt 39963936 | E.        | Email<br>Henrik Pedersen<br>Udviklings- og IT-<br>chef<br>Titt 39983010 |
|                                       |                                                                                 | Pædagoger                                                                                |                   |                                                              |           |                                                                         |
|                                       |                                                                                 | Wermere pueduoogiske end både leden<br>Klaus Christensen<br>Webuchkier                   | e og medhjælperne | Henrik Pedersen<br>Udviklings- og IT-<br>chef                |           | Johnny Fevre<br>Webudvikler                                             |
|                                       |                                                                                 | Medhjælpere                                                                              |                   |                                                              |           |                                                                         |
|                                       |                                                                                 | Når jeg bliver stor, vil jeg være pædagog<br>Henrik Pedersen<br>Udvidings- og IT-<br>def |                   | Johnny Fevre<br>Webudvilder                                  | 9         | Klaus Christensen<br>Webudwikler                                        |
|                                       | Kontakt Phistergårdens Bør                                                      | nehave                                                                                   |                   |                                                              |           | (14)(1)                                                                 |
|                                       | Adresse At<br>Hartmannsvej 23 m<br>2900 Hellerup fre<br>Tif. 39620249           | bningstider<br>andag - torsdag 7.15-17.00<br>edag 7.30-17.00                             |                   |                                                              |           |                                                                         |
| 0<br>12                               | Find på kort<br>phistergaarden@gentofte.dk                                      |                                                                                          |                   |                                                              |           | Cookies<br>Sitemap                                                      |

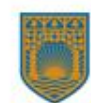

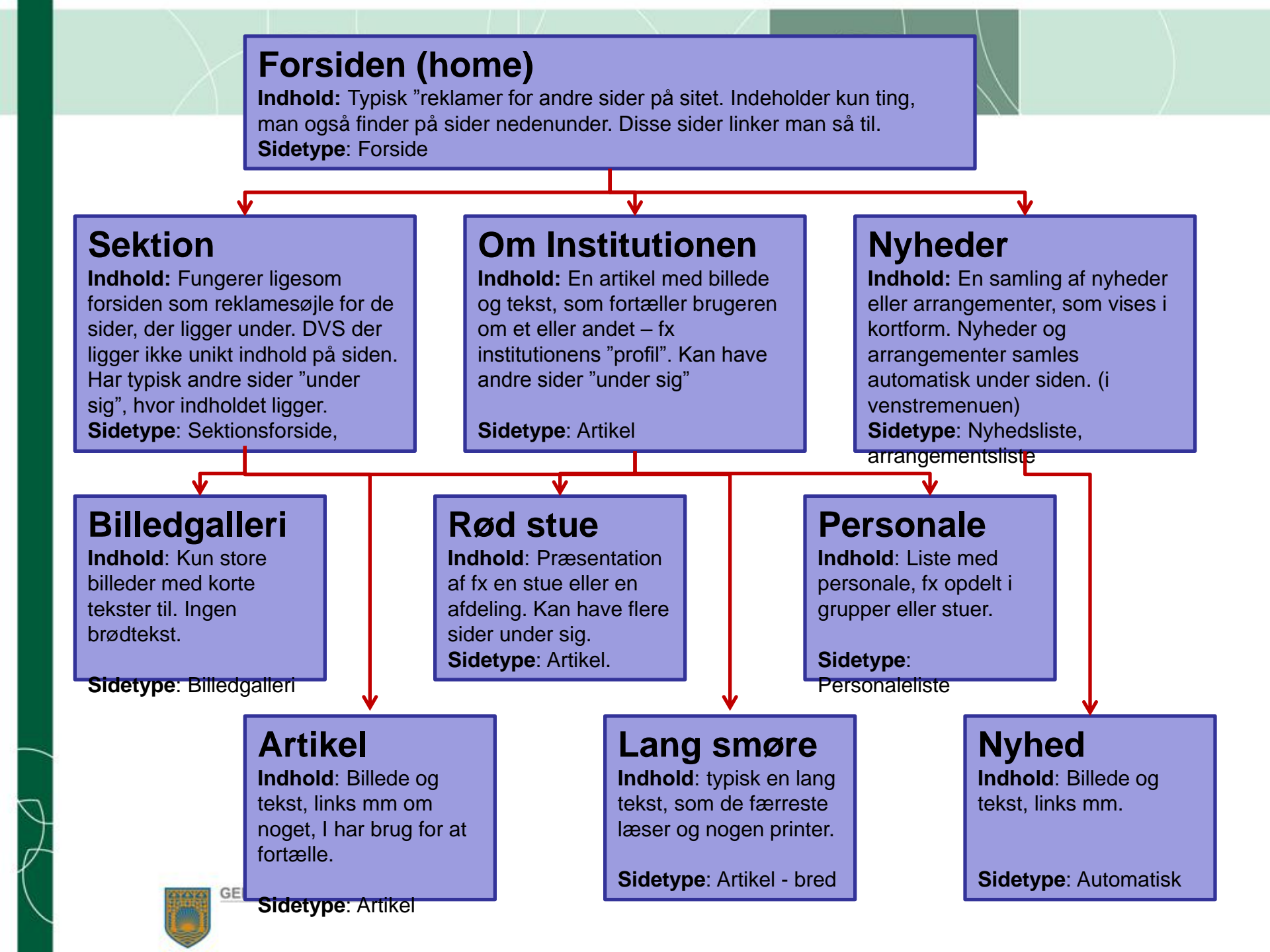

#### Værktøjslinjen

- Funktioner i menuen
- **Rediger**: stå her når du skal bygge din hjemmeside, tilføje elementer eller slette elementer
- **Preview**: se hvordan dine rettelser ser ud (husk at klikke rediger bagefter)
- Udgiv: vælg smart publishing, publish subsites, dvs. hele siden med undersider. Angiv sprog: Danish.
- Komponent tryk og der angives, hvor der kan indsættes bokse, billeder, sliders og sider. Du får kun vist dine reelle muligheder og intet andet.

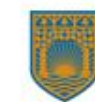

#### Funktioner fortsat

- Restriktioner: Element– her kan du markere om en side kan udgives/kanej udgives ( det er en god idé at vente med at udgive en side til den er helt færdig)
- Indhold er først synligt for andre, når det er gemt og udgivet
- Gem dine ændringer
  - →Du bliver advaret, hvis du forsøger at klikke væk fra siden uden at have gemt

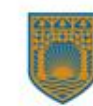

#### NB: Husk at låse op

- Hver bruger der redigerer hjemmeside låser den automatisk, når vedkommende arbejder på dem. Det gøres af sikkerhedsmæssige årsager, så der ikke er 3 personer, der kan arbejde på samme side på én gang.
- Det betyder, at andre brugere ikke kan arbejde med siden, før den låses op. Det gør man ved at <u>klikke på hængelå</u>sen.
- Man kan også låse alle sider på ved at klikke på <u>"Mine elementer" og "lås alle sider op".</u>

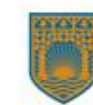

#### Udgivelser – når du går i luften

- Når en side er færdigredigeret skal den udgives.
- Udgiv: vælg smart publishing og Danish hvis du vælger "subsites" vil hele siden med undersider blive udgivet.
- HUSK: Du skal udgive hver gang du har redigeret din hjemmeside

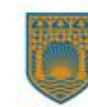

#### Mediebiblioteket

- Mediebiblioteket er det centrale arkiv, hvorfra man udloader billeder og filer til sitecore. Her gemmes de og kan bruges igen og igen.
- Mapper i Mediebiblioteket:
- Alle har 3 mapper: billeder, dokumenter og medielink
- Ny undermappe: Højreklik på den mappe, hvori den nye mappe skal oprettes
- Vælg indsæt > Mediemappe og giv den et navn f.eks billeder: "710 x 210" ( størrelsen på en type billeder) eller "koloni 2013"

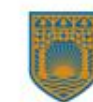

#### Sådan ser mapperne ud i mediebiblioteket – klik upload for at hente nyt element eller vælg eksisterende

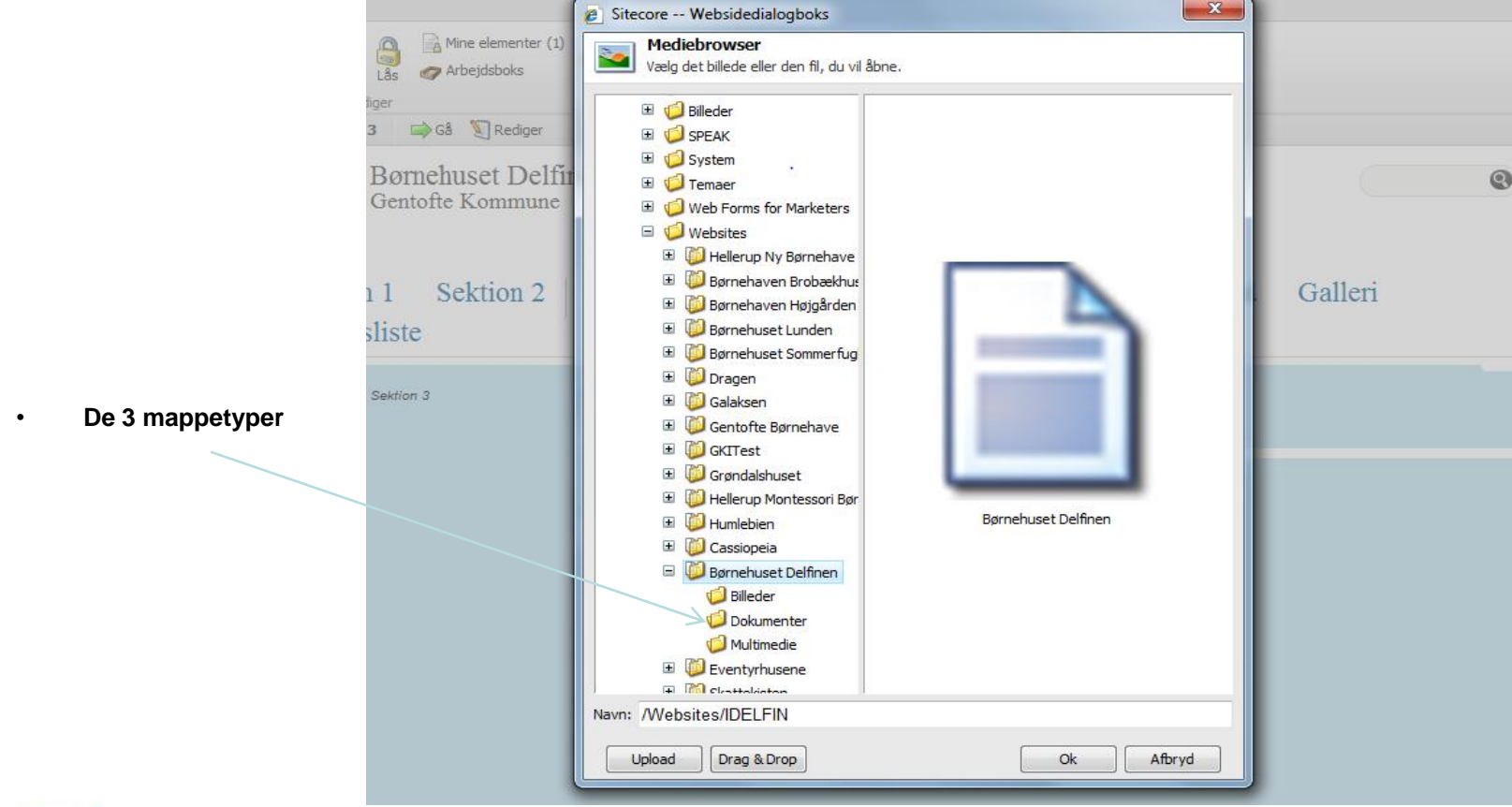

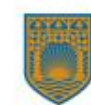

#### Billeder

- Gå til billedarkiv på: <u>http://billededb/fotoweb/Grid.fwx</u>
- Søg på "soendergaard" download og gem i mappe du opretter på computeren
- Upload billede i sitecore på upload-knappen
- Læg i mappen "billeder" og hent herfra

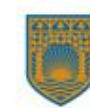

#### Billeder fortsat

- Hvis billedet ikke passer i størrelse Man kan beskære sit billede i sitecore
- Vælg " rediger relaterede element" fra værktøjslinjen
- Find billede i backend og klik rediger juster størrelsen af billede f.eks 710 x 230 ( se de 5 formater )
- Gem og luk ( billedet bliver automatisk gemt i mediebiblioteket)
- Alternativ gratis billedbehandlingsprogram, hvor billeder også kan beskæres: http://pixlr.com/express/

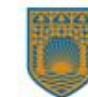

#### Billedformater i Sitecore

- Der findes 4 billedformater i det nye design:
- 294x160
- 470x230
- 614x334
- 710x230
- Man kan beskære sit billede, sådan det passer til de forskellige formater
- Man tilføjer et billede ved at klikke på billedikonet og derfra kommer man ind i mediebiblioteket – herfra uploader man et nyt billede eller vælger et eksisterende

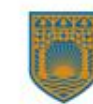

### 614 x 334

## $710 \ge 230$

#### 470 x 352

### 294 x 160

#### Billedgalleri

- Man kan indsætte et billedarkiv på en artikelside og fylde så mange billeder på, som man har behov for
- Man vælger sidetype "billedarkiv" og giver det et navn
- Derefter klikker man på billedikonet, laver først en slider og derefter uploader et billede
- Gentag processen indtil du har dem du vil have i arkivet

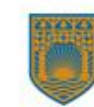

# Tekst på hjemmesiden – klik på ikonet - sæt teksten ind og gør færdig

NB: Hvis teksten ser underlig ud og er fyldt med koder, skal den i en tur i notepad inden den kan kopieres over

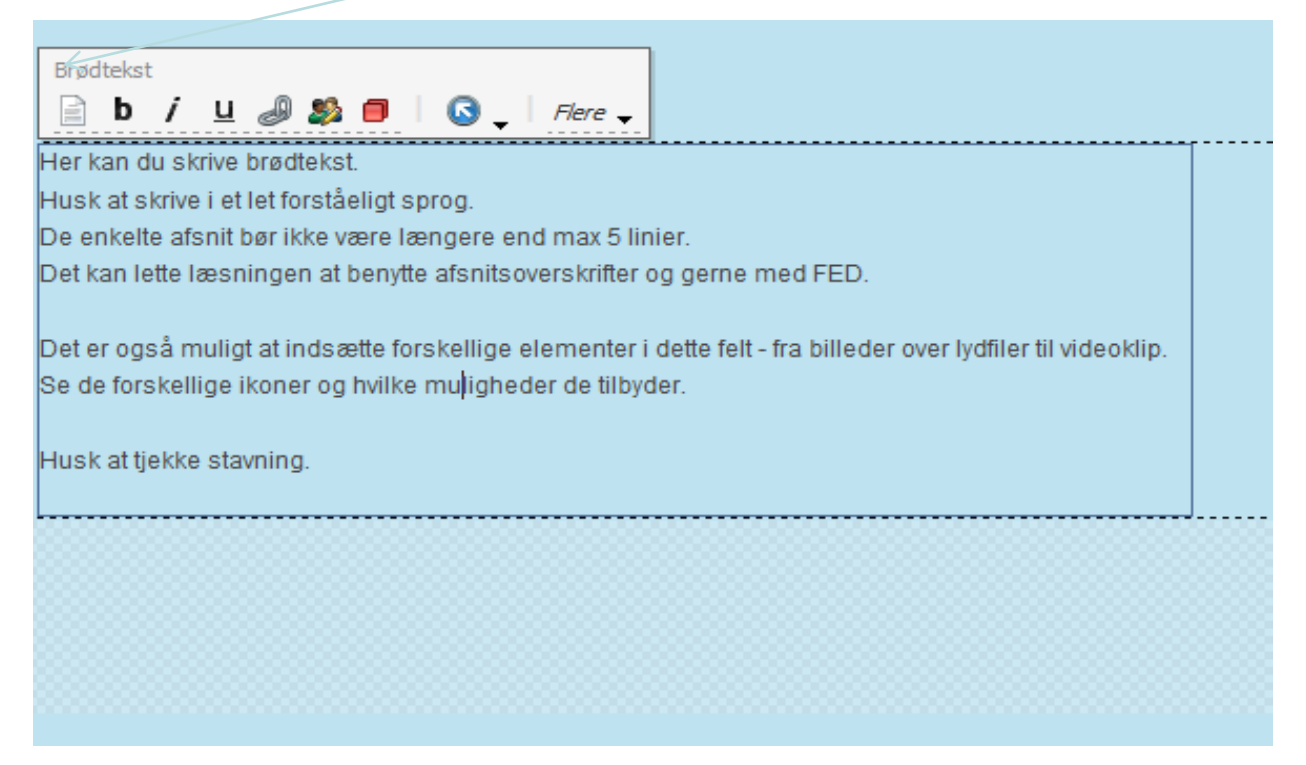

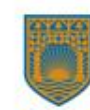

#### Hvad er en boks?

- Bokse er indholdselementer, som bruges til at indramme og fremhæve specifikt indhold
- De enkelte sidetyper har fast definerede områder til bokse og det er forskelligt, hvilke bokse, der kan oprettes på hvilke sidetyper

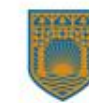

#### Typer af bokse på forsiden

- Genvej ( har 3 kasser), som udfyldes med overskrift, tekst og link. Lad dem være tomme, hvis der ikke er fyld nok til alle tre
- Introboks (har kun tekstfelt og link)
- Forside: Infoboks (har billede, tekst og link)

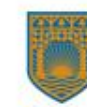

## Andre typer af bokse, som kan bruges rundt om på sidetyperne

- Twitter
- Nyhedsfeed (linker til gentofte.dk)
- Facebook
- Nyhedsliste (internt de sidste 3)
- Infobokse
- Arrangementsliste (de sidste 3)

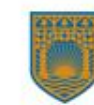

#### Links

- Man kan linke til forskellige ting:
- Interne sider dvs. henvise til sin egen hjemmeside ved at pege på egne sider ( husk linktekst og alternativ linktekst)
- Eksterne sider andres hjemmesider ( husk linktekst og alternativ linktekst)
- Medieelementer: dokumenter, som skal være i PDF-format ( husk linktekst og alternativ linktekst)

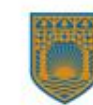

#### Der er 3 typer links: Internt ( egen hjemmeside), medielink: dokumenter ( PFD)-filer.Eksterne: andre hjemmesider

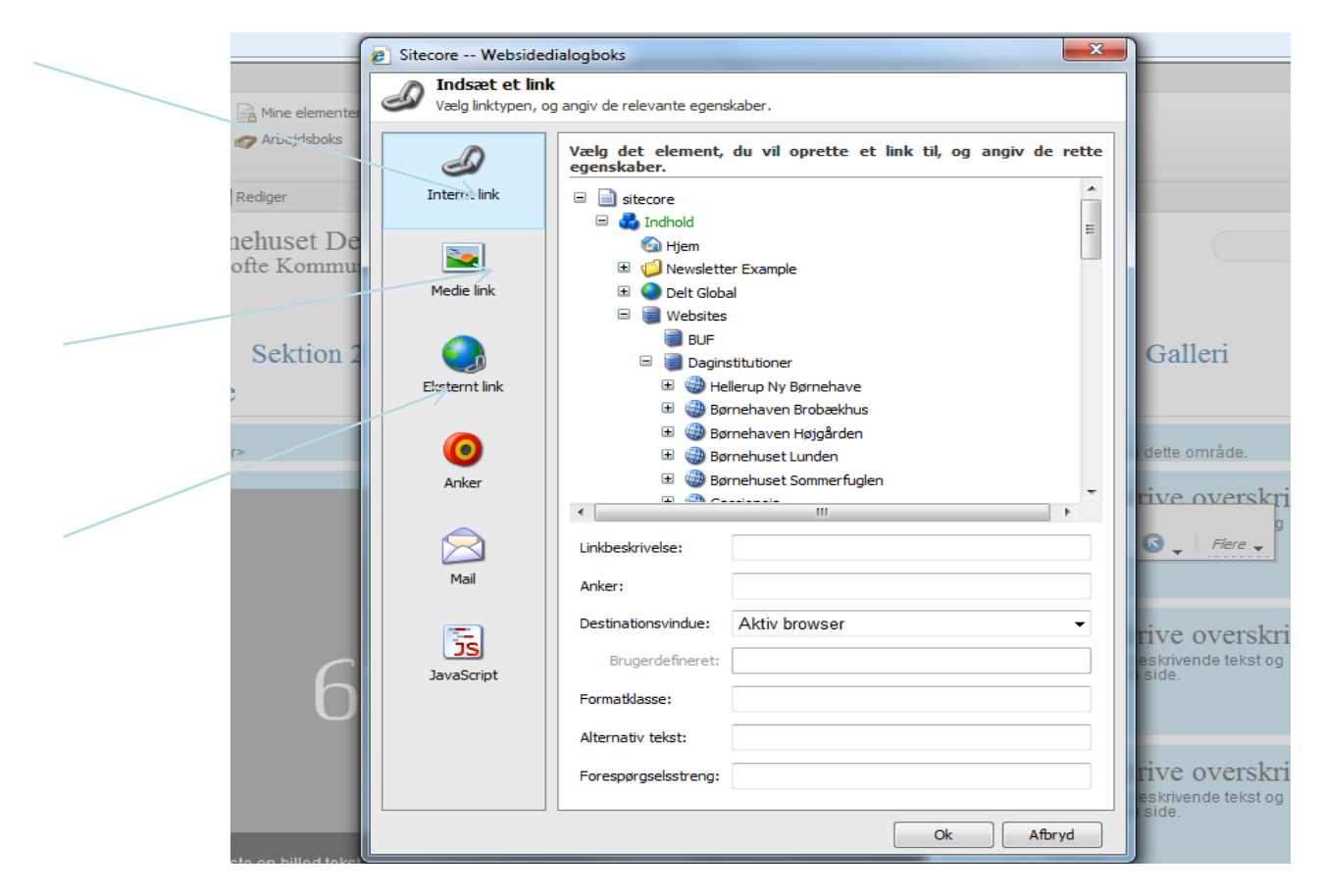

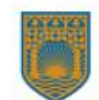

#### Links fortsat:

- Dokumenter Word og PDF- filer: stil dig på link og find mediebiblioteket, vælg filer og upload fra computer eller USB-nøgle (vær opmærksom på at kalde dit dokument det, det også skal hedde på hjemmesiden f. eks "Pædagogiske holdninger" eller "Personalepolitik"
- Man kan også linke direkte til dokumenter i teksten ved at markere sin tekst og finde sit dokument i mediebiblioteket

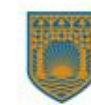

#### Arrangementsliste

- Opret arrangement vælg dato for arrangement
- Tilføj billede
- Tilføj tekst
- gentag

Arrangementerne kategoriseres efter måned og dato i venstremenuen

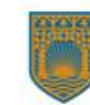

#### Nyhedsliste

- Opret nyhed vælg dato for nyhed
- Tilføj billede
- Tilføj tekst
- gentag

 Nyhederne kategoriseres efter måned og dato i venstremenuen

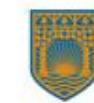

#### Personalelister

- Vælg indsæt personaleoversigt og giv den et navn
- Klik på værktøjslinje rediger relaterede elementer
- Du kommer nu i backend
- Opret personalegruppe
- Indsæt medarbejdere
- Preview undervejs for at se, hvordan det ser ud
- Gem/luk

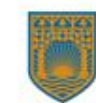

#### Projektrum og E-learning

- Vi har en hjemmeside med alle informationer vedr. institutionshjemmesider: **manualer.gentoftesites.dk**
- Vi har også et projektrum på Intranettet, under Kommunikation institutionshjemmesider.
- <u>http://intra/Topmenu/Kommunikation/Institutionshjemmesider/</u>
- E-learning: Vi har 10 videoklip, der hjælper dig til at bygge din hjemmeside:
- Link her:

http://intra/Topmenu/Kommunikation/Institutionshjemmesider/ Undervisning/Film.aspx

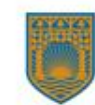

#### Råd og vejledning

- Find mere information under "Kommunikation" "institutionshjemmesider" på intranettet
- Webansvarlig Gunver Gjetting- gugj@gentofte.dk 39 98 30 41/ 24 66 88 42

• Support/redaktion af institutionernes hjemmeside:

- Klaus Christensen <u>klc@gentofte.dk</u>
- 20 18 34 12

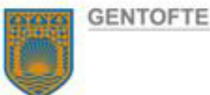